# GUIDELINE ANMELDUNG ZUR EIGNUNGSFESTSTELLUNG STUDIENPORTAL HISinOne

Das Studienportal finden Sie über die Homepage der FH Dortmund (fh-dortmund.de). Unter "Studieren" > "Orientieren" > "Studienangebot" > "Architektur" finden Sie den orangenen Button "Bewerbung im Studienportal"

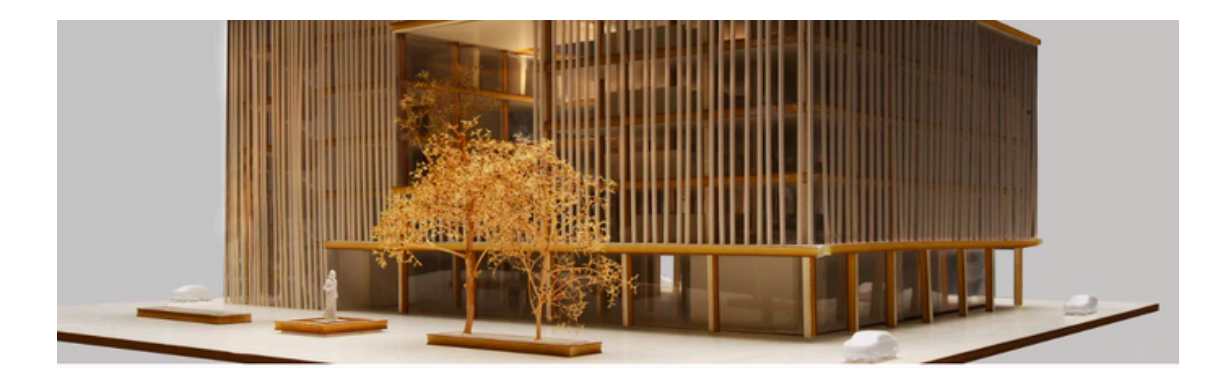

#### Architektur

Startseite > Studieren > Orientieren > Studienangebot > Architektur

| Fachbereich     | Abschlussgrad                 | Regelstudienzeit                | Bewerbung im   | $\rightarrow$ |
|-----------------|-------------------------------|---------------------------------|----------------|---------------|
| Architektur     | Bachelor of Science (B.Sc.)   | 6 Semester                      | Studienportal  |               |
| Semesterbeitrag | Unterrichtssprache            | Zulassung                       |                |               |
| 324,80 €        | Deutsch                       | Zulassungsfrei mit              | Internationale | $\rightarrow$ |
|                 |                               | Eignungsfeststellung            | Bewerbungen    |               |
| Studienbeginn   | Bewerbung EU-Staatsbürger     | Bewerbung Nicht-EU-Staatsbürger |                |               |
| Wintersemester  | Wintersemester: Mitte Mai bis | Wintersemester: Mitte April bis |                |               |
|                 | 15.7                          | 15.6                            |                |               |

ALTERNATIV erreichen Sie es auch unter: <u>portal.fh-dortmund.de</u> > Schaltfläche "Bewerber\*innen"

### REGISTRIERUNG

Im Studienportal HISinOne müssen Sie sich zunächst registrieren.

Starten Sie dazu über den orangenen Button "Registrieren" im linken Bereich und geben Ihre benötigten Daten an - Bei den mit \* markierten Feldern handelt es sich um Pflichtfelder und sind somit zwingend auszufüllen.

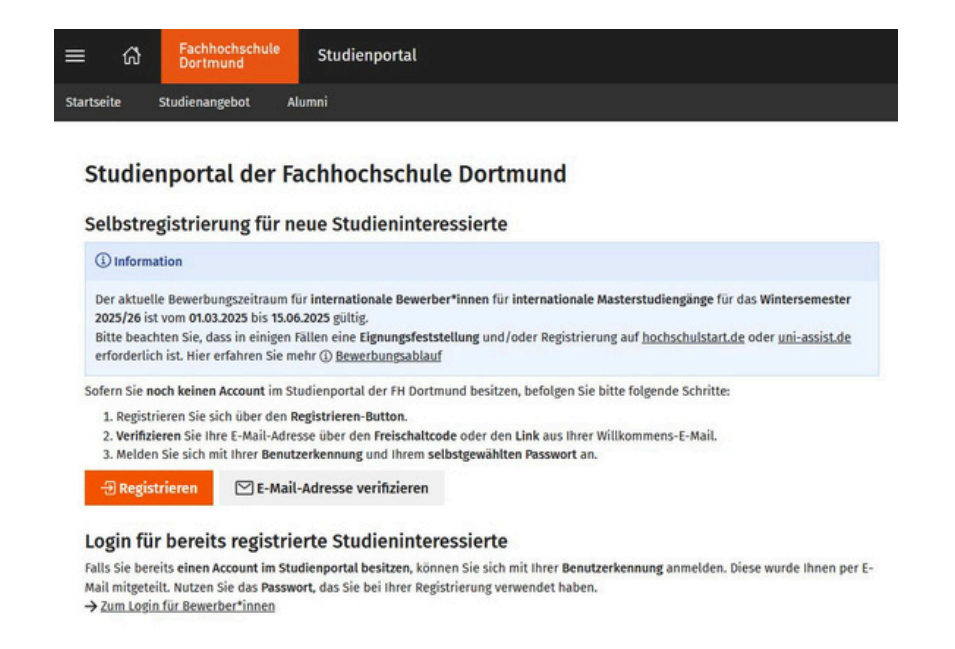

Außerdem vergeben Sie ein *Passwort*. Bitte beachten Sie dabei die angegebenen Rahmenbedingungen:

- Mindestlänge von 16 Zeichen
- Maximallänge von 32 Zeichen
- Keine der folgenden Zeichen darf verwendet werden:
   ° ü ö ä € @ \$ %> <% \ " § &</li>

Folgen Sie anschließend den Anweisungen, welche Sie per E-Mail erhalten und bestätigen Ihre Registrierung über den Link!

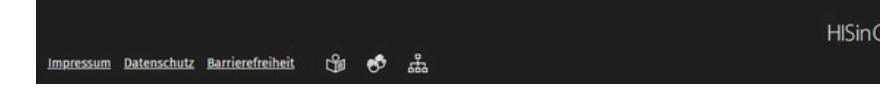

# **BEWERBUNGSANTRAG - Eignungsfeststellung**

Im Studienportal können Sie nun über "Bewerbung starten" beginnen.

- Fügen Sie über "Bewerbungsantrag hinzufügen" einen Antrag hinzu
- Geben Sie für die Bewerbung zur Eignungsfeststellung folgendes an:

| ① Bitte wählen Sie hier den von Ihnen gewünsc | nten Abschluss und Studiengang aus und klicken Sie anschließend a | auf "Weiter". |   |
|-----------------------------------------------|-------------------------------------------------------------------|---------------|---|
|                                               |                                                                   |               |   |
|                                               |                                                                   |               |   |
| * Absolutes                                   |                                                                   |               |   |
| Abschluss                                     | Prutungen                                                         | *             | U |
| * Studienfach                                 | Eignungsprüfung Bachelor Architektur                              | *             | 0 |
| Mit welchem Fachsemester wollen Sie das Stu-  | 1. Fachsemester                                                   | ~             | 0 |
| dium beginnen?                                |                                                                   |               |   |
| Zulassundstyn                                 | Zulassungsfroi                                                    |               |   |

# **BEWERBUNGSANTRAG - Eignungsfeststellung**

Wählen Sie anschließend Ihren *gewünschten Termin* aus und laden Sie *bis spätestens 7 Tage vor Termin* Ihre Mappe hoch! (Die Abgabe des Antrags ist nur nach Hochladen der Mappe möglich.)

- Ins Feld klicken und Datei auswählen
- ODER Datei auf das Feld ziehen

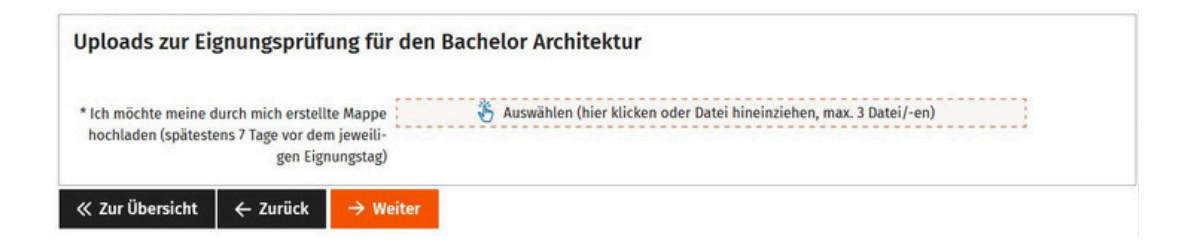

Informationen zur Mappe finden Sie über fh-dortmund.de unter Hochschule > Fachbereiche > Architektur > Eignungsfeststellung

Oder unter:

https://www.fh-dortmund.de/hochschule/architektur/ueber-den-fachbereich/eignungsfeststellung.php

# **BEWERBUNGSANTRAG - Eignungsfeststellung**

Bitte kontrollieren Sie ihre gesamten Angaben in Hinblick auf Vollständigkeit und Richtigkeit! Ihr Status zeigt noch "In Vorbereitung".

| nr Bewerbungsantrag - 1. Antrag                                                                                                    |                                                                                         |                                            |
|----------------------------------------------------------------------------------------------------|-----------------------------------------------------------------------------------------|--------------------------------------------|
| Vielen Dank. Sie haben alle f ür Ihre Studienbewerbung erforderlichen Ar<br>vollst ändig und korrekt sind, k önnen Sie den Antrag unten auf der Seite | ngaben eingegeben. Bitte kontrollieren Sie<br>über die Schaltfläche "Antrag abgeben" ab | Ihre Angaben. Wenn Ihre Eingaben<br>geben. |
| 0 0                                                                                                    |                                                                                         |                                            |
| 1. Antrag                                                                                                    |                                                                                         | Antragsstatus: nicht abgegeben             |
| Eignungsprüfung Bachelor Architektur, 1. Fachsemester                                                                                                 | Zulassungsfrei                                                                          | Antragsfachstatus:<br>In Vorbereitung      |

Geben Sie Ihren Antrag über den orangenen Button "Antrag abgeben" ab. Dies ist nur möglich, wenn Sie auch Ihre Mappe hochgeladen haben.

#### Angaben bestätigen und Bewerbungsantrag abgeben

Hiermit bestätige ich die Richtigkeit meiner Angaben

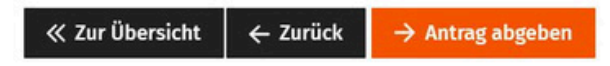

Ihre Statusanzeige sollte nun "Eingegangen" anzeigen.

#### **BEWERBUNGSANTRAG - Zukünftige Anmeldung**

Zukünftig melden Sie sich bis zur Immatrikulation über den Button "Zum Bewerber-Login" an. Dort können Sie ihren *Status* einsehen.

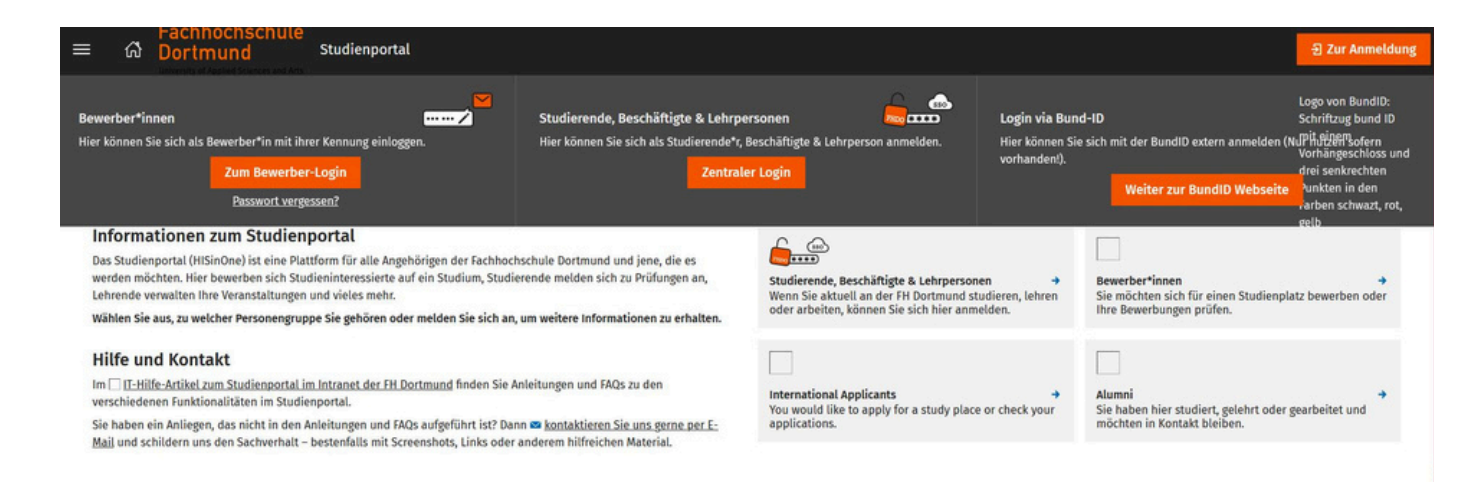

| Abgegebene Anträge                                                                   | Hi             |                                   |
|--------------------------------------------------------------------------------------|----------------|-----------------------------------|
| 1. Antrag                                                                            |                | Antragsstatus: Eingegangen        |
| Eignungsprüfung Bachelor Architektur, 1. Fachsemester                                | Zulassungsfrei | Antragsfachstatus:<br>Eingegangen |
| 🔍 Antragsdetails anzeigen 🖌 Antrag zurückziehen und bearbeiten 🔶 Antrag zurückziehen |                |                                   |

# **BEWERBUNGSANTRAG - Studienplatz**

Entscheiden Sie sich für eine Bewerbung um einen Studienplatz, melden Sie sich ebenfalls über diesen an und können sich wie für die Eignungsfeststellung über "Antrag hinzufügen" bewerben.

Sie sind hier: <u>Studienangebot</u> > <u>Studienbewerbung</u> Bewerbungssemester: Wintersemester 2025/26 Es liegen noch keine Dokumente in Ihrem Posteingang vor. 
 Imitee Anträge in Vorbereitung Um sich auf einen Studienplatz zu bewerben, klicken Sie auf "Bewerbungsantrag hinzufügen".